## 屏東科技大學 SSL-VPN 安裝步驟

屏東科技大學-國家高速網路中心 TWAREN SSL VPN 服務使用說明 因本校提供的部分網路資源及服務限制須使用校內 IP 位址才可以 使用,如 校園授權軟體...等。電算中心向國家高速網路中心 (TWAREN)申請 SSL VPN 服 務為了使本校教職員工生在校園以外, 如同在校園內一樣使用這些網路資源及服 務。

第一步驟:請輸入 <u>https://npustvpn.twaren.net/</u>, 並登入學校的 email 帳號

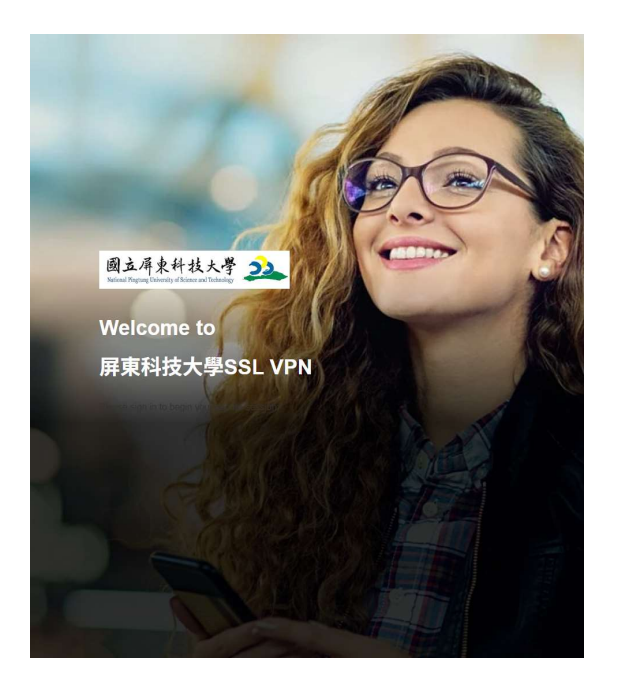

| ername |       |    |   |
|--------|-------|----|---|
|        |       |    |   |
| ssword |       |    |   |
|        |       |    | 0 |
|        |       |    |   |
|        |       |    |   |
|        | Sign  | In |   |
|        | ongin |    |   |
|        | U.g.  |    |   |
|        | orgin |    |   |
|        | orgin |    |   |
|        | ogn   |    |   |

opyright © 2025 Ivanti, Inc. All rights reserved

第二步驟:進入畫面點選「開始」

| ivanti                                     | ivanti                                     |
|--------------------------------------------|--------------------------------------------|
|                                            | Welcome to the Ivanti Connect Secure, joey |
| Welcome to the Ivanti Connect Secure, joey | • 輸入 URL 以瀏覽                               |
| 輸入 URL 以瀏覽                                 | > Web 標籤 0                                 |
| > Web 標籤 0                                 | <br>∨ 用戶端應用程式工作階段                          |
| > 用戶端應用程式工作階段                              | IVANTI SECURE ACCESS CLIENT 開始             |
|                                            |                                            |

第三步驟:下載安裝程式" IvantiSecure.Windows.msi"並安裝完成(必須做),再點選"開啟「Pulse Secure Ap...action Launcher」"

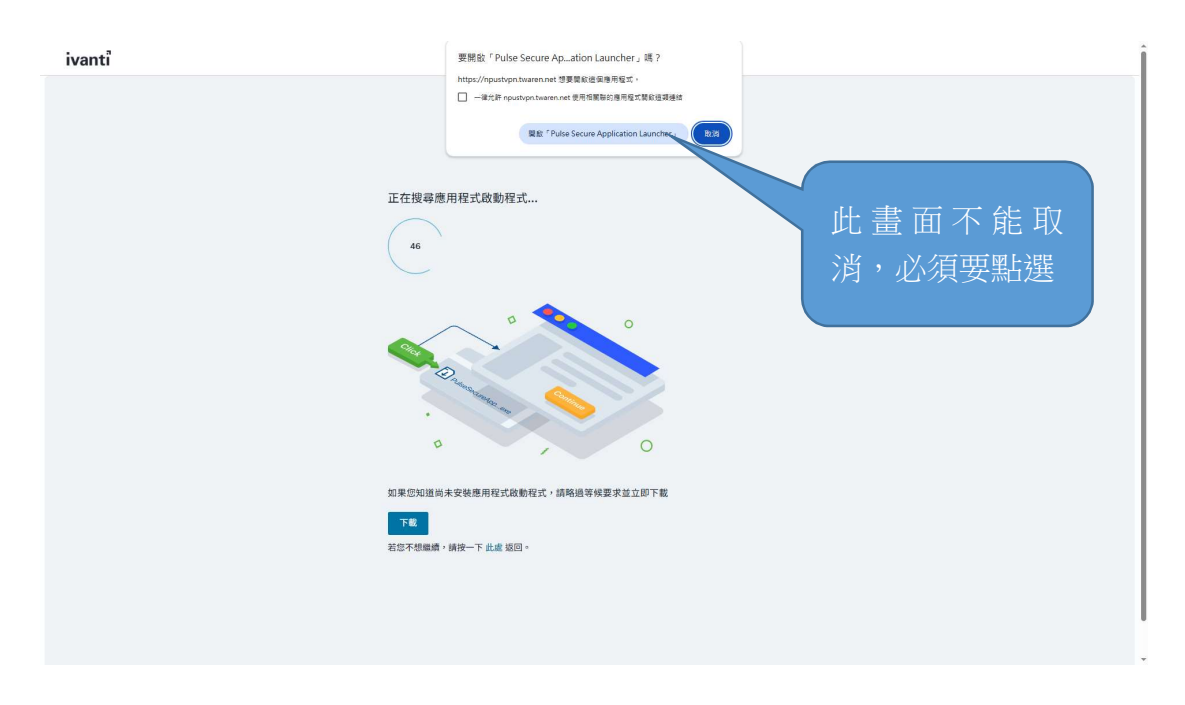

第四步驟:安裝完成,如果有憑證問題詢問,請按"此處"確認第三步 驟完成,安裝程序中如須選擇「是」或「永遠」,請選擇「永遠」啟 動程式

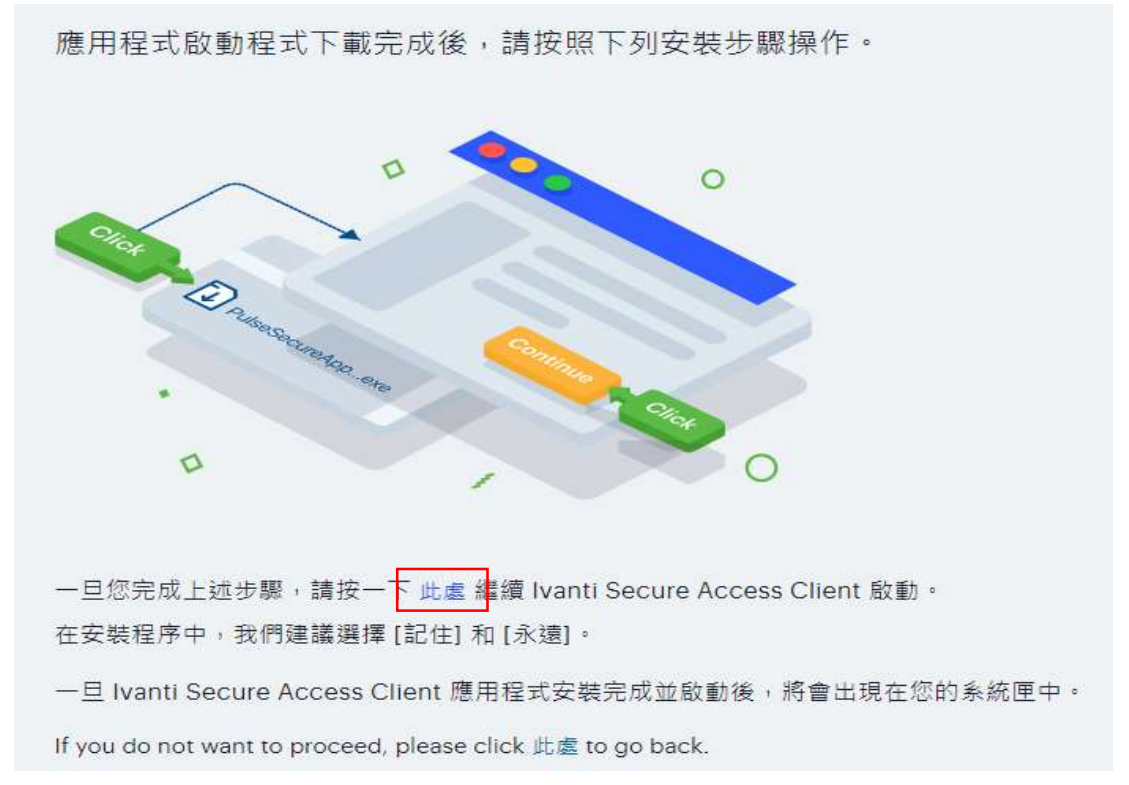

第五步驟:安裝完成後(右圖)會出現登入學校 email 使用名稱及密碼(不需要輸入 @mail.npust.edu.tw)

| Vanti Secure Access ( | 100000 100 100 100 100 100 100 100 100                         | ivanti                                    |
|-----------------------|----------------------------------------------------------------|-------------------------------------------|
| e ivanti<br>Mari      | 已完成 Ivanti Secure Access Client 安裝<br>精靈<br>按一下 [完成] 按鈕結束安裝積靈。 | 連線至:SA (npustvpn.twaren.net)<br>使用者名稱(U): |
|                       |                                                                | 密碼(P):                                    |
| n                     | 上一步(8) <b>完成(r)</b> 取消                                         | 建绿(C) 取消(A)                               |

第六步驟:登入完成後按"連線", 螢幕右下角會出現此圖式,連線成功登入

| 泉至 | : SA (npustvpn.twaren.net)                                                                                                    |  |
|----|----------------------------------------------------------------------------------------------------|--|
| ?  | 進行下列選擇以完成連線。                                                                                                    |  |
|    | 警告(W): 您已有執行中的工作階段。按一下<br>Connect (連線] 加以終止, 然後建立新的工作階<br>段。按一下 Cancel (取消) 可保留現有工作階段。<br>140.127.31.33 2025-04-25 14:49:54 台北標準時 |  |
|    |                                                                                                    |  |